Hans-Georg Eßer

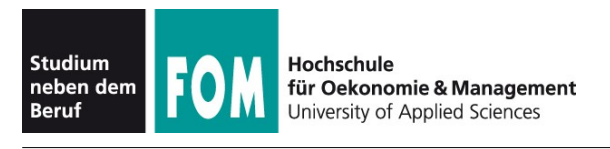

Übungsblatt 4 04.05.2013

Seite 1/2

## Übungen zu Dateisystemen (Foliensatz E)

In der heutigen Übung starten Sie mit einer frischen, nicht partitionierten Festplatte: Das simulieren Sie, indem Sie in VirtualBox eine neue Festplatte erzeugen.

- 1. Starten Sie VirtualBox. Falls Sie die virtuelle Linux-Maschine in der letzten Sitzung nicht herunter gefahren, sondern ihren aktuellen Zustand gespeichert haben, starten Sie das Linux-System und fahren es regulär herunter – VirtualBox sollte nun als Zustand *ausgeschaltet* (nicht *gesichert*!) anzeigen.
- 2. Neue Platte erzeugen:
  - Klicken Sie in VirtualBox den Eintrag für das virtuelle Linux an, und klicken Sie dann rechts in der Übersicht auf *Massenspeicher*.
  - Es öffnet sich ein neues Fenster, das die vorhandenen virtuellen Datenträger (eine Platte, ein DVD-Laufwerk) anzeigt. Klicken Sie in diesem Fenster auf den Eintrag SATA-Controller und dann daneben auf das rechte Icon (Bubble-Help: Festplatte hinzufügen). Im erscheinenden Dialog klicken Sie auf Neue Platte erzeugen.
  - Es startet ein Assistent für neue Platten. Erzeugen Sie damit ein dynamisch wachsendes Medium, der Name ist beliebig (übernehmen Sie z. B. NewHardDisk1.vdi) und wählen Sie als Größe z. B. 1 GByte; die genaue Größe spielt für die weiteren Aufgaben keine Rolle.
  - In der Massenspeicher-Übersicht sehen Sie jetzt zwei Platten. Schließen Sie den Dialog mit OK.

| Debian 6.01 - Massenspeicher                                                                                                    |        |            |           |       |       |                 |        |                   |  |
|----------------------------------------------------------------------------------------------------|--------|------------|-----------|-------|-------|-----------------|--------|-------------------|--|
|                                                                                                    |        |            | 2         |       |       | 1               |        |                   |  |
| Allgemein                                                                                                    | System | Anzeige    | Massenspe | icher | Audio | Netzwerk        | Ports  | Gemeinsame Ordner |  |
| Massenspe                                                                                                    | icher  |            |           | Attr  | ibute |                 |        |                   |  |
| IDE-Controller                                                                                                    |        |            |           |       | Name: | SATA-Controller |        |                   |  |
| • VBoxGuestAdditions.iso                                                                                                    |        |            |           |       | Typ:  | AHCI            |        |                   |  |
| SATA-Controller  Controller  Controller |        |            |           |       |       | Host I/O        | -Cache | verwenden         |  |
|                                                                                                    |        | <b>(2)</b> | ê         |       |       |                 |        |                   |  |
| ?                                                                                                    |        |            |           |       |       | (               | Abbre  | chen OK           |  |

- 3. Starten Sie die virtuelle Maschine und melden Sie sich (im Textmodus) als Benutzer *root* (Passwort *root*) an. (Wenn Sie lieber mit der grafischen Oberfläche arbeiten wollen, melden Sie sich als normaler Benutzer an, öffnen Sie ein Terminalfenster und werden Sie darin mit su zum Administrator *root*.)
- 4. Zeigen Sie mit fdisk -1 die Partitionstabellen aller Festplatten an Sie sollten jetzt eine neue Platte /dev/sdb sehen, die keine Partitionen (genauer: nicht mal eine Partitionstabelle) enthält.
- 5. Bearbeiten Sie nun mit fdisk die neue Platte (fdisk /dev/sdb). Das Programm weist darauf hin, dass es eine frische, leere Partitionstabelle erzeugt (die es aber erst speichert, wenn Sie dazu auffordern).
- 6. Erstellen Sie die folgenden Partitionen:
  - primäre Windows-Partition
  - erweiterte Partition, darin drei logische Partitionen (2x Linux, 1x Linux Swap)
  - die primäre und die erweiterte Partition sollen zusammen die ganze Platte ausfüllen, die logischen Partitionen die ganze erweiterte Partition.
  - Achten Sie darauf, dass alle Partitionen die richtigen Typ-IDs haben.
- 7. Speichern Sie die neue Partitionstabelle (damit verlassen Sie auch fdisk) und überprüfen Sie das Ergebnis mit fdisk -1.
- 8. Die neuen Partitionen sind nun vorhanden, aber noch nicht formatiert. Holen Sie das nach, indem Sie mit den geeigneten mkfs-Kommandos die Partitionen formatieren. Beachten Sie dabei, dass das für NTFS nötige Tool mkfs.ntfs bei Ihnen nicht installiert ist; Sie müssen erst mit apt-get install ntfsprogs die NTFS-Tools nachinstallieren. (Das setzt eine Netzwerkanbindung voraus.) Falls das nicht gelingt,

formatieren Sie auch die Windows-Partition mit einem Linux-Dateisystem. Für die Linux-Partitionen verwenden Sie das Dateisystem ext3.

- 9. Erzeugen Sie drei Unterverzeichnisse von /mnt (namens windows, linux1 und linux2), über die Sie später die Inhalte der Partitionen ansprechen können.
- 10. Mounten Sie nun zunächst die drei Partitionen von Hand mit mount in die richtigen Verzeichnisse. Verwenden Sie dafür die lange Syntax, in der Sie explizit das verwendete Dateisystem angeben.
- 11. Kopieren Sie probeweise ein paar Dateien in die neuen Partitionen.
- 12. Lassen Sie sich mit df -h den Plattenplatzverbrauch aller eingebundenen Partitionen anzeigen, dabei müssen auch die neuen Partitionen auftauchen.
- 13. Haben Sie auch die Swap-Partition "formatiert"? Wenn nein, holen Sie das mit dem Kommando, das Swap-Bereiche für die Nutzung vorbereitet, nach. Aktivieren Sie dann den Swap. Prüfen Sie mit cat /proc/swaps dass die neue Swap Partition korrekt aktiviert wurde

dass die neue Swap-Partition korrekt aktiviert wurde.

- 14. Deaktivieren Sie den neuen Swap wieder und hängen Sie die drei neuen Datenpartitionen wieder aus ("unmounten").
- 15. Versuchen Sie das Mounten (wie in Aufgabe 10) erneut, diesmal aber ohne Angabe des Dateisystemtyps. Prüfen Sie, ob das funktioniert hat, und hängen Sie die Partitionen wieder aus.

## Teil 2 der praktischen Aufgaben

- 16. Passen Sie jetzt die Konfigurationsdatei /etc/fstab so an, dass beim nächsten Systemstart die neuen Partitionen automatisch eingebunden werden und auch der neue Swap-Bereich automatisch aktiviert wird. Als Vorlage dienen dazu die schon vorhandenen Einträge in der Datei. Das Debian-System nutzt allerdings eine "modernere" Variante, um in dieser Datei Partitionen zu benennen – anstelle von Gerätedateinamen (wie /dev/sda1) finden Sie dort längliche Angaben der Form UUID=d67634-3443-435; verwenden Sie für die neuen Einträge die Bezeichnungen /dev/sdb1 etc.
- 17. Prüfen Sie, ob die Einträge funktionieren, indem Sie die Partitionen mit kürzeren mount-Aufrufen der Form mount /mnt/linux1 einbinden und mit umount /mnt/linux1 wieder aushängen.
- 18. Booten Sie das virtuelle Linux-System neu, melden Sie sich erneut als *root* an (vgl. Aufgabe 3) und prüfen Sie, dass die neuen Partitionen gemountet wurden.
- 19. Versuchen Sie, eine der gemounteten Partition mit dem zuständigen Tool (filesystem check) auf Konsistenz zu überprüfen – wenn Sie eine Warnung erhalten, hängen Sie die Partition aus und versuchen Sie es erneut. Probieren Sie auch, mit einem unpassenden Tool eine Partition zu überprüfen (z. B. eine Linux-Partition mit dem Tool für NTFS- oder VFAT-Partitionen).
- 20. Lassen Sie mit du rekursiv und in MByte-Angaben die Größe der Verzeichnisse auf der obersten Ebene des Linux-Dateisystems (/) anzeigen.
- 21. Erzeugen Sie für die Datei /etc/fstab im Verzeichnis /root einen Soft Link fstab.soft und einen Hard Link fstab.hard und überprüfen Sie mit ls -il /etc/fstab /root/fstab\* das Ergebnis. Was sagen Ihnen die I-Node-Nummern in der Ausgabe?

## Theoriefragen zu Dateisystemen

- 22. Wenn Sie unter Linux auf die Datei /etc/fstab zugreifen wollen, welche Datenstrukturen werden dann in welcher Reihenfolge angesprochen? Denken Sie dabei an I-Nodes, Verzeichnisse und Dateieinträge in Verzeichnissen.
- 23. Erklären Sie den Unterschied zwischen Soft Links und Hard Links. Welche der beiden Arten heißen auch Symlinks oder symbolische Links?